# 自动站滞后降水量处理要点

林彩艳, 高志斌

(吴起县气象局,陕西吴起 717600)

**中图分类号**:412.1

文献标识码:B

自动气象站运行以来,自动站滞后降水量处 理不当一直是许多台站报表不合格的一个重要原 因。本文从加强测报管理、值班员班内及时修改、 日数据维护弥补、月末预审员把关四方面阐述如 何处理好这一问题,确保报表合格。

1 加强地面测报管理使记录的处理制度化

加强测报管理,尤其加强自动站仪器操作、维 护等方面的管理,杜绝因漏斗堵塞、下水不畅导 致的滞后降水量等现象。若仪器正常情况下翻斗 滞后形成的降水量(一般为 0.1、0.2、0.3 mm, 且滞后时间不超过 2 h),可将该量累加到降水停 止前的最后 1 min 和 1 h 内,否则将该量删除(参 看中国气象局《地面气象观测规范》技术解答第 1 号)。台站可以将这项工作加入到值班工作流程 中,要求观测员尽量在班内处理记录,每日 20 时 后进行日数据维护时,要严格检查降水现象与分 钟数据是否矛盾,若存在矛盾,同样遵循上述原 则处理。每月月初上报上月的报表前,预审员要 校对上月所有降水现象和降水分钟数据,把好最 后一关。这样可使记录的处理制度化,为报表合 格打好基础。

### 2 班内如何做好滞后降水量的处理

值班期间每小时正点前约 10 min 查看自动

观测实时数据是否正常<sup>11</sup>,尤其是在降水结束后, 如果出现了滞后降水量,在正点数据采集完成后, 应及时启动"定时观测"或"天气报、天气加密 报、热带气旋加密报"进行修改。

2.1 没有天气报、天气加密报或热带气旋加密报的时次启动"定时观测"

在 OSSMO 2004 软件界面中, 单击"观测编 报"菜单,选择"定时观测"或点击快捷图标,即 会弹出交互界面,在"其它自动采集数据"表格 中,给出了小时降水量和该小时的降水分钟数据, 若滞后降水没有跨越小时,即该小时有降水现象, 则将降水结束后的降水量移至降水结束前的最后 1 min。具体操作方法:点击有滞后降水的单元格, "剪切"(或删除)降水量,然后点击降水结束前 的最后 1 min 的单元格,将滞后降水量"粘贴" (或输入),"保存"即可。若该小时内没有降水现 象,即滞后降水跨越了小时,如果该量出现的时 间已经超出降水结束时间 2 h,则将小时和分钟 降水量均删除;如果未超过2h,还要再一次启动 降水结束的那1h的"定时观测",将该量添加到 降水结束前的那1h的最后1min。例如降水结束 时间为 11:36,在 12:50 检查自动站实时采集数 据时发现"小时累计"降水量为 0.1 mm, 应该在

**收稿日期**: 2010-06-21

作者简介:林彩艳(1974一),女,内蒙古乌兰浩特人,大专,工程师,从事地面测报及报表预审。

正常,仪器仍不能正常工作,则可判断为电池馈 电,应立即更换电池。

2.3 气温过低导致仪器不能正常启动 外界气温过低也会影响仪器正常启动。当气 温在0°C左右时,橡胶气囊僵硬,不能带动抽气泵 抽取空气,采样器无法启动。遇此情况,可等气 温回升,气囊正常后再采样。 13 时正点数据采集完成后启动 13 时"定时观 测",将小时和分钟降水量均删除,然后再启动 12 时"定时观测",在降水分钟数据第 36 分钟的单 元格内增加 0.1 mm,同时将小时降水量也增加 0.1 mm 后保存即可。

2.2 有天气报、天气加密报或热带气旋加密报的 时次

进入天气报、天气加密报或热带气旋加密报 的编报界面后,点击"显示与编发报无关的自动 气象站采集数据"复选框,则会弹出"其它自动 采集数据"的内容,覆盖在报文输出文本框上面, 对于滞后降水量的修改方法同"定时观测"时次, 数据修改保存后,再一次点击"显示与编发报无 关的自动气象站采集数据"复选框,则又会恢复 报文输出文本框的状态,可进行编报操作。

## 3 在日地面数据维护中加强对降水量处理的校 对

每日20时后进行日数据维护时,若该日有滞 后降水的处理,进入"逐日地面数据维护"界面 时会出现"B、Z文件不一致,是否用 Z 文件的值 代替 B 文件值"的提示,应选忽略,否则会将已 经处理好的记录又替代为原始的错误值。应对全 天的降水现象出现时间与分钟降水量逐一校对, 具体方法:在"逐日地面数据维护"界面点击进 入"风/时、分钟雨量"页面,下方表格为1h的 每分钟雨量,与上方表格中的每小时雨量同步,即 当光标落在每小时雨量的某单元格时,每分钟雨 量将随之刷新到该单元格的时间上,且当分钟雨 量修改后,对应的小时合计值自动累计。逐一点 击"每小时雨量"中有值的单元格,校对该小时 的每分钟雨量是否在降水现象出现的时间内,如 果降水结束后有降水量,可在此直接处理。例如: 某日降水结束时间为 11:36, 而在 14 时"每小时 雨量"的单元格中有量值"1"(为实际 0.1 mm 降 水量的 10 倍,下同),点击 14 时"每小时雨量" 的单元格,在对应的13—14 时分钟降水表格中显 示在第12分钟有量值1,这时,点击该单元格,将 该量值"1""剪切"(或删除),此时对应的14时 小时降水量值自动清空,然后再点击12时小时雨 量单元格,使分钟雨量单元格对应为11-12时的

分钟雨量,点击第 36 分钟的单元格,将量值 "1""粘贴"(或输入),此时 12 时小时降水量值 自动增加"1",最后"保存"即可完成修改。以 上对滞后降水量的处理均应在当日气簿-1 备注 栏备注,月末摘入月报表备注栏。

## 4 预审员做好记录最后的把关

每月月初,预审员应再次对上月所有降水记 录的处理进行一次全面认真的校对。尤其是滞后 降水和跨月降水记录。滞后降水如果有漏处理、处 理错误或由于误操作用 Z 文件值替代, 可在"逐 日地面数据维护"中再将其修改正确。如果由于 某种原因,在B文件中无法修改,或者修改后无 法存盘(在旧版本的 OSSMO 2004 软件上出现 过),只能在J文件中修改。例如:22日降水结束 时间为 16:42, 而在 18:19 有 0.1 mm 余量, 按 规定应将它移至16:42。具体方法:在"J文件审 核维护"界面中,进入"降水量"页面,在首列 "日时数"中找到 22 日 19 时,该行对应的就是 18 至 19 时的分钟记录,在此行的第 19 分钟应该有 0.1 mm 的余量值, 将其量"剪切"(或删除), 如 果第 42 分钟没有降水量值,则将第 19 分钟的量 "粘贴"(或输入),如果第42分钟有降水量值,则 将第19分钟的0.1 mm 累加后输入(操作完成后 单击其它任意一单元格,退出编辑状态,否则软 件认为数据无修改,无法保存)。在"文件"菜单 中将文件保存,即完成 ] 文件中降水量的处理。然 后还需修改对应的 A 文件中的小时降水量值,即 在"A 文件维护"中将 19 时的 0.1 mm 余量删除, 将 17 时小时降水量增加 0.1 mm 即可。操作完成 后切记不可再进行该月的"B转A、J文件"操作, 否则须再次修改。因此只要 B 文件中可修改,不 建议使用这种方法修改降水量。

测报人员可先在备用计算机上操作练习,熟 练后才可在业务用机上操作,操作过程一定要仔 细、认真,以防造成更多错误。

#### 参考文献:

[1] 中国气象局.地面气象观测规范.[M].北京:气象出版社,2003:2.